# CAEP Welcome to the AIMS 2.0 Self-Study Report (SSR)!

PLEASE FOLLOW THESE INSTRUCTIONS TO ACCESS, COMPLETE, AND SUBMIT YOUR CAEP SELF-STUDY REPORT.

- 1) Go to <u>https://caep.accreditor.com</u>
  - a. If you haven't ever logged into AIMS 2.0, please follow the handout "AIMS 2.0 Access Instructions available at <a href="https://caepnet.org/about/aims-2">https://caepnet.org/about/aims-2</a>.
- 2) From the AIMS 2.0 Home screen, click on "CAEP Accreditation". Then click on "All Self-Study Reports".

| Council for<br>Accreditati<br>Educator P | e Council for the Accreditation of Educator Preparation of  aparation                                                                                                    |
|------------------------------------------|----------------------------------------------------------------------------------------------------|
| Annual Accreditation Rep                 | (s) > Welcome to Attract are Council for the Accreditation of Educator Preparation's accreditation information management system                                                                                                    |
| All Self Study Reports                   | ist an account of the set of the set of t |
| Messaging                                | its intended purpose.                                                                                                    |
| EPPs/States Details                      |                                                                                                    |
| Programs                                 |                                                                                                    |
| Locations                                |                                                                                                    |
| AFI/Stipulations                         |                                                                                                    |
| Users                                    |                                                                                                    |
| liggs                                    |                                                                                                    |

3) Click on your Organization name.

| AEP Accreditation > All Self Study | Report                  |                    |                                                     |
|------------------------------------|-------------------------|--------------------|-----------------------------------------------------|
| Search                             |                         |                    | Show Advanced Search 🗸 Reset                        |
| Organization Name                  | Program Name            | Application Status |                                                     |
| CAEP College of Education          | Self Study Report (SSR) | SSR In Progress    |                                                     |
|                                    |                         |                    | Items per page: 1. • 1 - 1 of 1 < >                 |
| Here is a video                    | on how to use the       | 6                  | Technical Assistance?<br>Email: techsupport@caepnet |
| https://caepne                     | t.org/about/aims-2      |                    | Other SSR Questions?<br>Email: learning@caepnet.org |

| CAEP College of Edu         | ucation      |                 |        | K Back to All Applications |
|-----------------------------|--------------|-----------------|--------|----------------------------|
| Self Study Report (SSR)     | Evidence     | Reviews         |        |                            |
| Application Title           | Created Date | Application 9   | Action |                            |
| <br>Self Study Report (SSR) | 02/29/2024   | SSR In Progress | View   | Print                      |

5) Click on "Start" to review Section 0. Click on "Start" to complete Section 1.

| ction I. EPP Overview and Standard R6: Fiscal and Admin | istrative Capacity |
|---------------------------------------------------------|--------------------|
| Section                                                 | Action             |
| 0. Site Review Information                              | Start              |
| 1. EPP Overview                                         | Start              |
| 2. EPP Details                                          | Start              |
| 3. EPP Accreditation Status                             | Start              |
| 4. EPP Locations                                        | Start              |
| 5. EPP Programs                                         | and                |
| 6. EPP-based Clinical Educators                         | Start              |
| 6. EPP-based Clinical Educators 7. Capacity Table       | Start              |

6) Begin completing each section.

CAEP

| - | CAEP College of Education Self Study Report (SSR) Evidence Site Reviews                                                                                                    | section? Click "Ma<br>Section Complete".                    |
|---|----------------------------------------------------------------------------------------------------|-------------------------------------------------------------|
|   | Self Study Report (SSR) > Section I. EPP Overview Girld Standard Ro. Histor and Adm<br>A Hitting the back button without saving your changes A social in loss of data.<br>a. Context and Unique Characteristics | inistrative Capacity > EPP Overview                         |
|   | b. Description of Organizational Structure                                                                                                    | Want to finish a<br>section later? Click<br>"Save Changes". |
|   | c. Vision, Mission, and Goals                                                                                                    |                                                             |

### CAEP

#### 7) There are three Sections in the Self Study Report. Complete all parts of Sections I and II.

a. Section III - Previous AFIs and Stipulations are "view only". No narrative is required by EPPs.

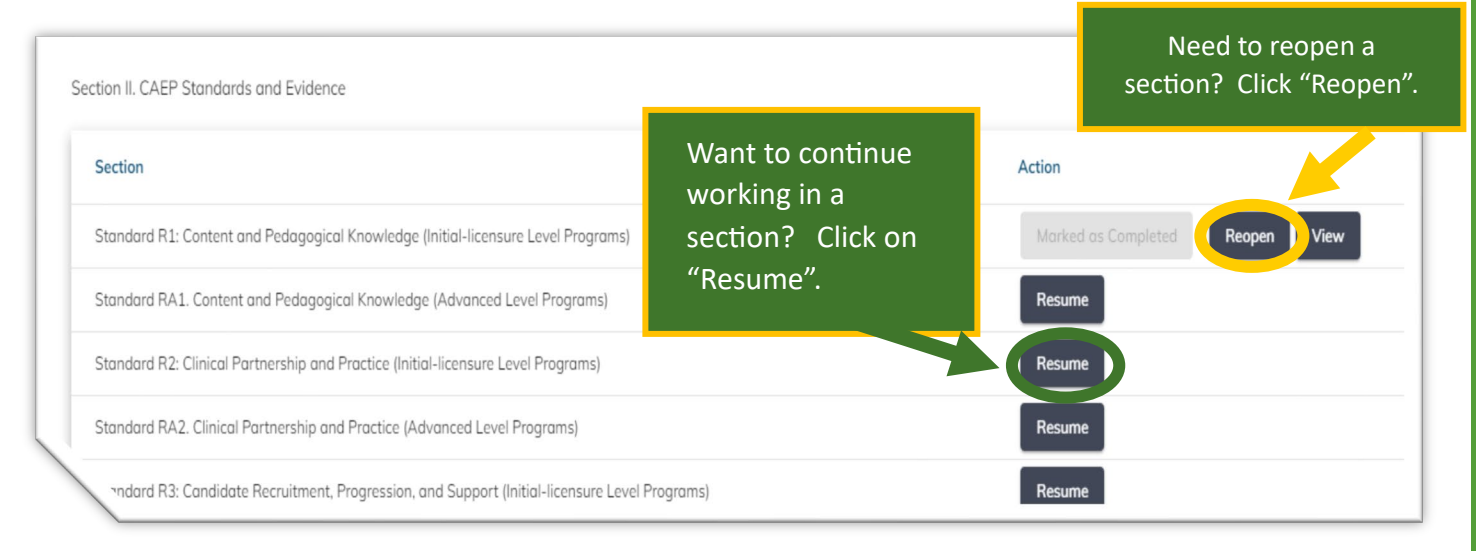

8) Submitting the Self-Study Report (SSR).

| Section         | Finished with the required       | Action |
|-----------------|----------------------------------|--------|
| Previous AFI(s) | sections?                        | Start  |
|                 | Click "Submit Self-Study Report" |        |

9) Confirm that the SSR has been submitted. Go back to the SSR homepage and check under "Application Status".

| Name              | Program Name            | Application Status |
|-------------------|-------------------------|--------------------|
| lege of Education | Self Study Report (SSR) | SSR Submitted      |
| lege of Education | Self Study Report (SSR) | SSR Submitted      |

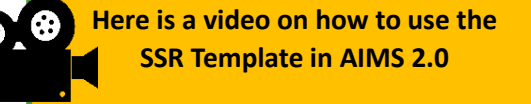

https://caepnet.org/about/aims-2.

Other SSR Questions? Email: learning@caepnet.org

Technical Assistance? Email: techsupport@caepnet.org

## CAEP

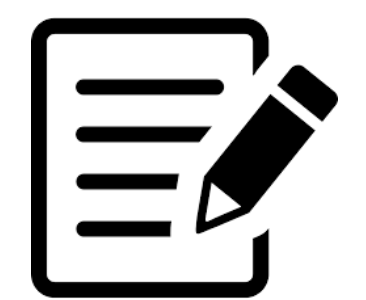

### SSR General Formatting Information

- ✓ Each standard narrative component box has a 10,000-character limit. Spaces, letters of the alphabet, numbers, and punctuation all count toward a character limit.
- ✓ Formatting is available in the narrative text boxes.
  - You cannot copy formatting into the report.
  - Please do formatting in AIMS 2.0.

B I U ⊕ 19 4> H1 H2 Ἐ Ἐ X2 X2 Ἐ Ἐ ▶¶ Normal ÷ Normal ÷ ▲ ※ Sans Senf ÷ Ἐ IX � ⊠ E Self Study Report Text Box

- ✓ Please don't put any tables in the narrative. Please attach the tables as evidence in the component.
- ✓ The maximum evidence file size is 20MB.
- ✓ Documents attached in the SSR Template can be:
  - DOC and DOCX

XLS and XLSX

PDF

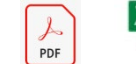

- $\checkmark$  The maximum number of evidence files is 135 for initial and advanced together.
  - 90 if **only** initial <u>or</u> **only** advanced.

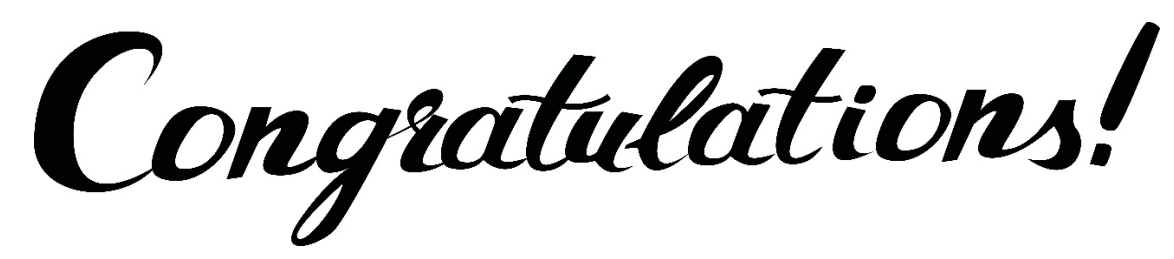

You have submitted your CAEP Self-Study Report!

Here is a video on how to use the SSR Template in AIMS 2.0

https://caepnet.org/about/aims-2.

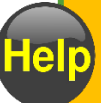

Technical Assistance? Email: techsupport@caepnet.org

Other SSR Questions? Email: learning@caepnet.org